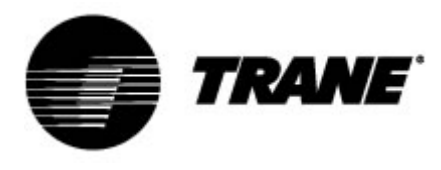

## Manuel de l'utilisateur

Pour contrôleur monté sur Refroidisseurs Scroll et pompes à chaleur Modèles CGB/CXB CGCM/CXCM

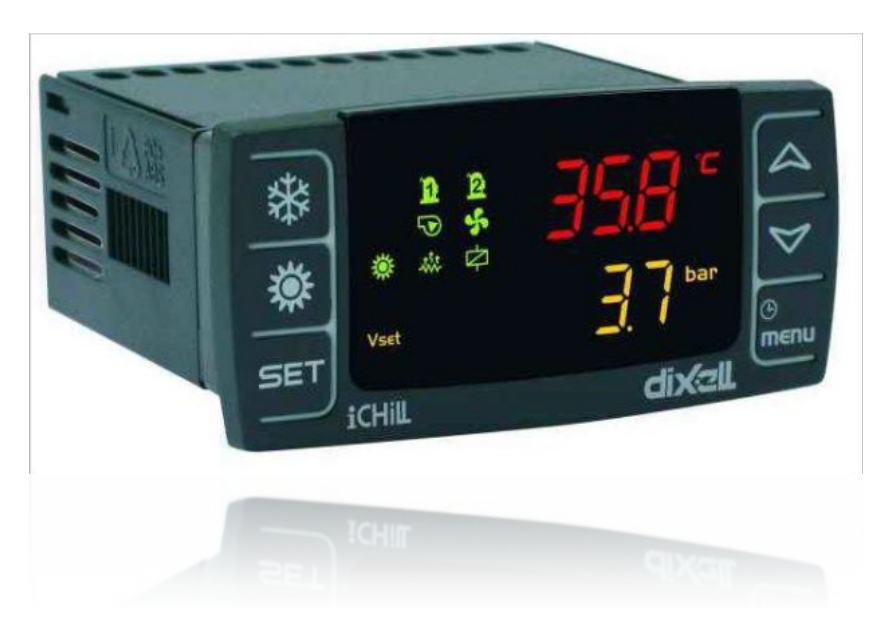

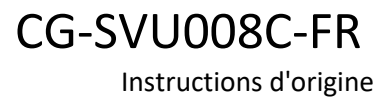

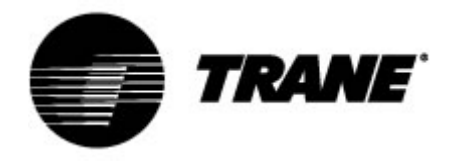

## Table des matières

| Électronique avancée                                       |    |
|------------------------------------------------------------|----|
| Description de l'affichage                                 | 5  |
| Description des boutons et de leur fonction                | 7  |
| Allumer/éteindre l'unité                                   | 9  |
| Affichage du point de consigne                             | 9  |
| Modifier le point de consigne                              | 9  |
| Point de consigne dynamique                                | 10 |
| Affichage de l'alarme                                      | 11 |
| Réarmement alarme                                          | 11 |
| Commande de l'unité à distance                             | 12 |
| Commander l'unité à distance par des contacts hors tension | 12 |
| Commander l'unité à distance par le protocole ModBus       | 14 |
| Paramètres de configuration                                | 15 |
| Tableau des paramètres                                     |    |
| Alarmes                                                    | 17 |
| Affichage à distance                                       | 18 |
|                                                            |    |

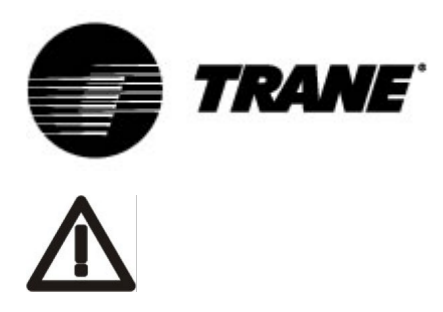

#### AVERTISSEMENT

Alimentez l'unité au moins 24 heures avant le premier démarrage afin de chauffer l'huile du compresseur. En cas de température basse de l'eau, les pompes peuvent être démarrées pour les protéger contre le gel. Afin d'éviter une rupture des échangeurs de chaleur due au phénomène du coup de bélier, assurez-vous de laisser les vannes d'eau ouvertes. Le non-respect de ces instructions annulera la garantie.

## Électronique avancée

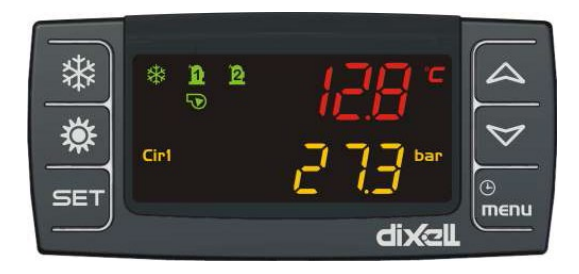

La logique de contrôle est capable de gérer les refroidisseurs air-eau et eau-eau ainsi que les pompes à chaleur ayant un circuit réfrigérant unique équipé de deux compresseurs Scroll à régulation proportionnelle par étapes en fonction de la température de l'eau d'entrée pour les unités air-eau ou eau-eau.

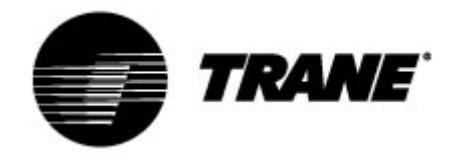

#### **Spécifications techniques**

un adaptateur)

Alimentation électrique : 24 V CA/CC Entrées numériques : 5, tension libre Entrées analogiques : 3 NTC + 1 configurable : 0÷5 V, 4÷20 mA, NTC Sorties analogiques optoisolées : 4 configurables : Signal 0÷10 V, commande de relais externe Sorties relais : 5 x 5(2) A @ 250 V SPST + 1 collecteur ouvert 12 V CC 40 mA max. Terminal distant Sorties de série : 1 esclave RS485 avec un protocole de communication ModBus (uniquement avec

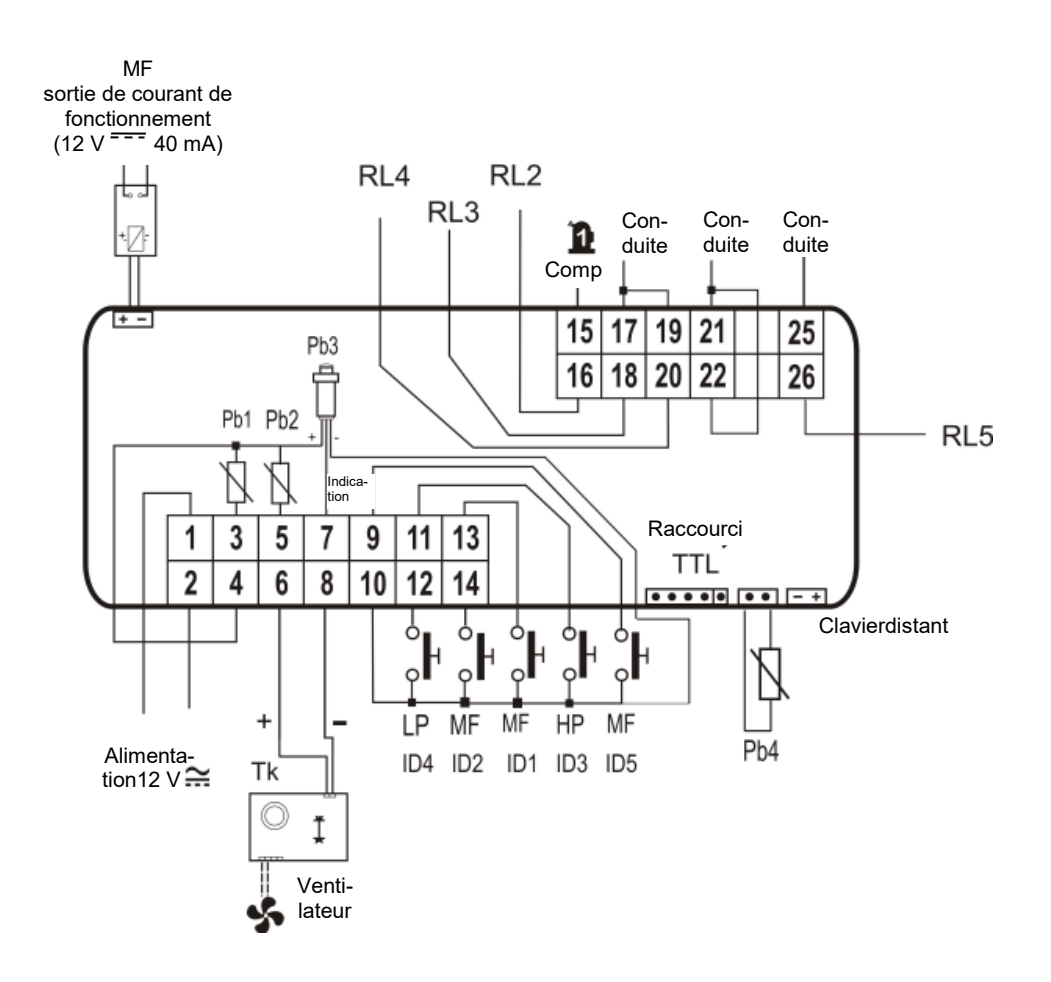

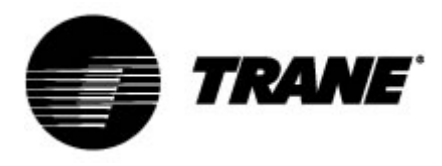

#### Description de l'affichage

L'affichage LED vous permet de surveiller et de modifier le statut de l'unité, à l'aide des 6 boutons du clavier.

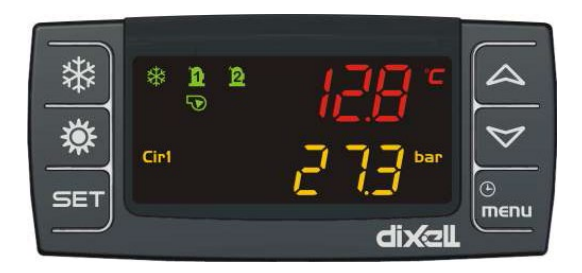

#### Écran d'accueil

Appuyez sur les touches HAUT et BAS de l'écran d'accueil pour afficher les valeurs suivantes :

« Pb1 » : affiche la température de l'eau à l'entrée de l'échangeur d'air conditionné

« Pb2 » : affiche la température de l'eau à la sortie de l'échangeur d'air conditionné

« Pb4 » : affiche la température de l'air extérieur (uniquement pour les unités air-eau, le cas échéant)

« **Pb3** » : affiche la pression de condensation en mode Refroidissement et la pression d'évaporation en mode Chauffage

« **Pb4** » : affiche la température de l'eau de sortie de l'échangeur côté source (uniquement pour les unités eau-eau, le cas échéant)

Les boutons et vous permettent d'activer le mode de fonctionnement Été ou Hiver. L'affichage indique « OnC » lorsque l'unité est allumée et en mode Refroidisseur. L'affichage indique « OnH » lorsque l'unité est allumée et en mode Pompe à chaleur. L'affichage indique « OFF » lorsque l'unité est éteinte.

Descriptions des autres icônes de l'affiche :

| °C -°F<br>BAR-PSI | s'allume lorsque les écrans affichent la température ou la pression.                                                                                                    |
|-------------------|----------------------------------------------------------------------------------------------------|
|                   | s'allume lors de la programmation si les écrans affichent les points de consigne/différentiels de température ou de pression.                                                                                          |
| ٩                 | s'allume lors de la programmation si l'écran inférieur affiche les heures de<br>fonctionnement des charges ou l'heure clignote dans le menu Fonctions si la durée<br>restant avant le début du dégivrage est affichée. |
| ⚠                 | clignote si des alarmes non identifiées par des icônes spécifiques sont présentes.                                                                                                    |

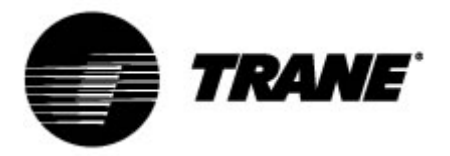

| Vset              | s'allume si une fonction de modification automatique du point de consigne est activée (point de consigne dynamique, économie d'énergie).                            |
|-------------------|----------------------------------------------------------------------------------------------------|
| menu              | s'allume lors de la navigation dans le menu.                                                                                                    |
| -                 | s'allume si les chauffages (antigel/de secours) sont allumés.                                                                                                    |
| Flow!             | clignote si l'entrée numérique du débit est activée lorsque la pompe fonctionne ; lorsque<br>la pompe est désactivée, il indique que le contact du débit est fermé. |
| $\mathbf{\nabla}$ | s'allume si au moins une pompe à eau fonctionne.                                                                                                    |
| 5                 | s'allume si au moins un ventilateur fonctionne.                                                                                                    |
| <u>1</u> 2        | s'allume si le compresseur relatif fonctionne ; clignote si le compresseur est allumé par<br>un minuteur.                                                           |
| ¢                 | s'allume si la sortie auxiliaire est activée.                                                                                                    |

| **   | s'allume si la machine est allumée et indique le mode chauffage ou froid, en fonction de<br>la logique configurée dans le paramétrage CF31. |
|------|----------------------------------------------------------------------------------------------------|
| Cir1 | Cir1 est allumé si les valeurs du circuit 1 sont visibles.                                                                                  |
| *    | L'icône clignote lors du décompte de l'intervalle entre les sessions de dégivrage ; l'icône est fixe durant la phase de dégivrage.          |

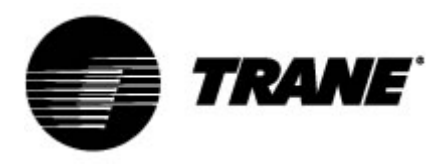

## Description des boutons et de leur fonction

Le régulateur est doté de six boutons permettant d'interagir avec les paramètres de l'utilisateur et de l'installateur.

Veuillez trouver ci-dessous la description des fonctions accessibles via ces boutons.

|      | <b>Sur l'affichage principal, appuyez puis relâchez :</b><br>il vous permet de visualiser le point de consigne du refroidisseur (étiquette<br>SETC) ou de la pompe à chaleur (étiquette SETH).                                                                  |
|------|----------------------------------------------------------------------------------------------------|
| SET  | Sur l'affichage principal, appuyez puis relâchez 2 fois :<br>si la fonction d'économie d'énergie ou le point de consigne dynamique est<br>activé(e) pour les unités sans stockage, l'icône Vset s'allume et l'affichage<br>indique le paramètre du mode actuel. |
|      | Sur l'affichage principal, appuyez pendant 3 secondes puis relâchez :<br>cela vous permet de modifier le point de consigne du refroidisseur / de la<br>pompe à chaleur .                                                                                        |
|      | <b>Dans le menu ALrM, appuyez puis relâchez :</b><br>cela vous permet de réarmer l'alarme (si cette dernière peut être réarmée) à<br>partir du menu ALrM.                                                                                                    |
|      | <b>Appuyez puis relâchez :</b><br>à partir du menu principal, cela vous permet d'afficher les valeurs des sondes<br>configurées (température / pression) dans l'affichage supérieur, ainsi que<br>l'étiquette correspondante dans l'affichage inférieur.        |
|      | <b>Dans le menu PrG, appuyez puis relâchez :</b><br>cela permet de faire glisser les dossiers de paramètres (ST, CT, etc.) vers la<br>liste des paramètres.<br>Lors de la phase d'édition des paramètres, cela augmente la valeur.                              |
|      | <b>Appuyez puis relâchez :</b><br>à partir du menu principal, cela vous permet d'afficher les valeurs des sondes<br>configurées (température / pression) dans l'affichage supérieur, ainsi que<br>l'étiquette correspondante dans l'affichage inférieur.        |
|      | <b>Dans le menu PrG, appuyez puis relâchez :</b><br>cela permet de faire glisser les dossiers de paramètres (ST, CT, etc.) vers la<br>liste des paramètres.<br>Lors de la phase d'édition des paramètres, cela diminue la valeur.                               |
| Ŀ    | <b>Appuyez puis relâchez :</b><br>cela permet d'accéder aux fonctions du menu.                                                                                                    |
| menu | Appuyez 3 secondes puis relâchez :<br>cela vous permet de régler l'heure, selon des modèles proposés.                                                                                                    |

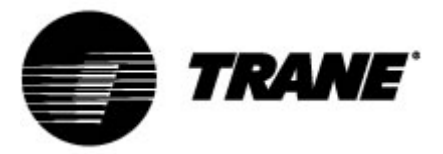

|          | Dans le menu PrG, appuyez puis relâchez :<br>cela vous fait quitter le menu de modification des paramètres.                              |
|----------|----------------------------------------------------------------------------------------------------|
| 業        | <b>Appuyez puis relâchez :</b><br>cela vous permet d'allumer l'unité montée sur la pompe à chaleur ou de<br>sélectionner le mode Veille. |
| <b>*</b> | <b>Appuyez puis relâchez :</b><br>cela vous permet d'allumer l'unité montée sur le refroidisseur ou de<br>sélectionner le mode Veille.   |

Certaines fonctions du contrôleur sont disponibles en appuyant simultanément sur plusieurs touches. Voici les combinaisons acceptées par le contrôleur.

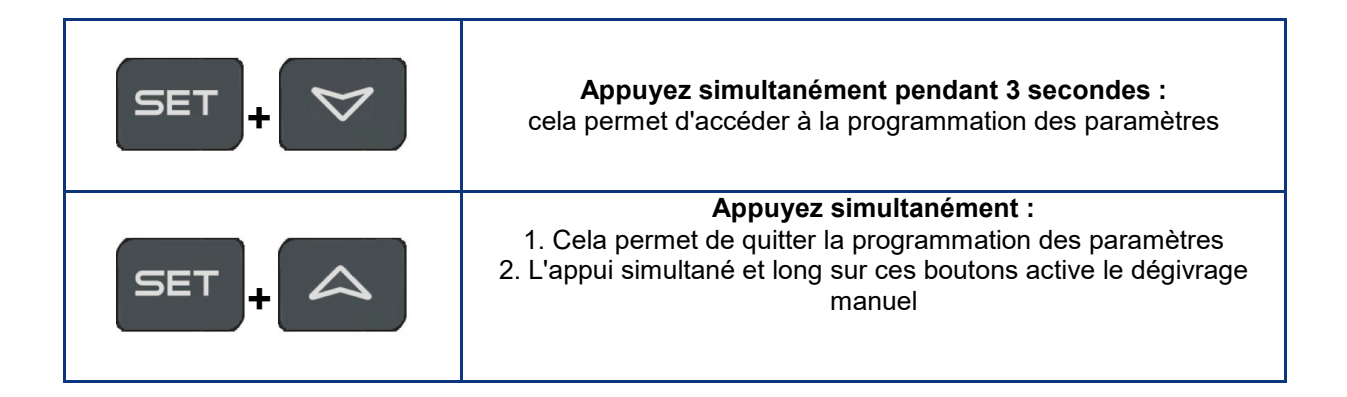

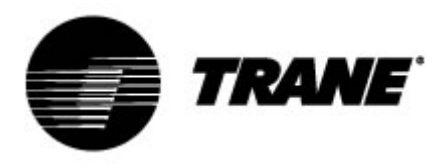

#### Allumer/éteindre l'unité

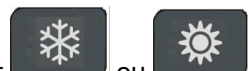

Appuyez sur au ou pendant 3 secondes environ pour allumer l'unité montée sur le refroidisseur ou la pompe à chaleur. Pendant ces 3 secondes, la LED du mode sélectionné clignote. Pour changer de mode de fonctionnement (c'est-à-dire basculer du mode Refroidisseur au mode Pompe à chaleur), vous devez d'abord passer par le mode Veille.

Si le contrôleur est allumé, un appui prolongé sur le bouton du mode actuel (Refroidisseur ou Pompe à chaleur) met systématiquement l'unité en mode Veille.

En mode Veille, vous pouvez encore entrer dans le menu afin de modifier les paramètres.

La gestion des alarmes est également disponible en mode Veille ; les alarmes qui se déclenchent s'affichent également

#### Affichage du point de consigne

En appuyant et relâchant le bouton , vous verrez la valeur du point de consigne, **SetC** (point de consigne du refroidisseur) si l'unité est en mode Refroidisseur ou **SetH** (Point de consigne de la pompe à chaleur), si l'unité est en mode Pompe à chaleur.

En appuyant et relâchant le bouton lorsque l'unité est en mode Veille, il est possible d'afficher les deux points de consigne.

#### Modifier le point de consigne

- 1. Appuyez sur la touche
- SET
- au moins 3 secondes ;
- 2. le point de consigne va commencer à clignoter.
- 3. Pour modifier la valeur du point de consigne, appuyez sur

SET

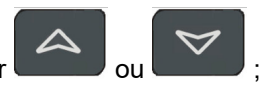

4. Appuyez sur la touche **within**, ou attendez la temporisation pour sauvegarder la nouvelle valeur et quitter la programmation.

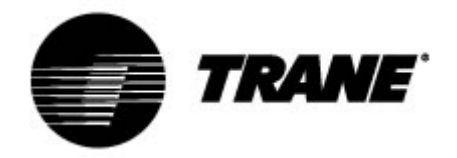

#### Point de consigne dynamique

Activez le **Point de consigne dynamique** et procédez au paramétrage approprié pour augmenter ou réduire le point de consigne et la plage des températures extérieures dans laquelle la fonction doit s'activer. Reportez-vous au tableau Paramétrage (Paramétrage « SD ») pour afficher les points de consignes que le contrôleur modifiera en permanence en fonction de la loi de la proportionnalité. Cette fonction vous permet de modifier le point de consigne afin de garantir un confort et une efficacité accrus de l'unité, en fonction de l'évolution des conditions extérieures.

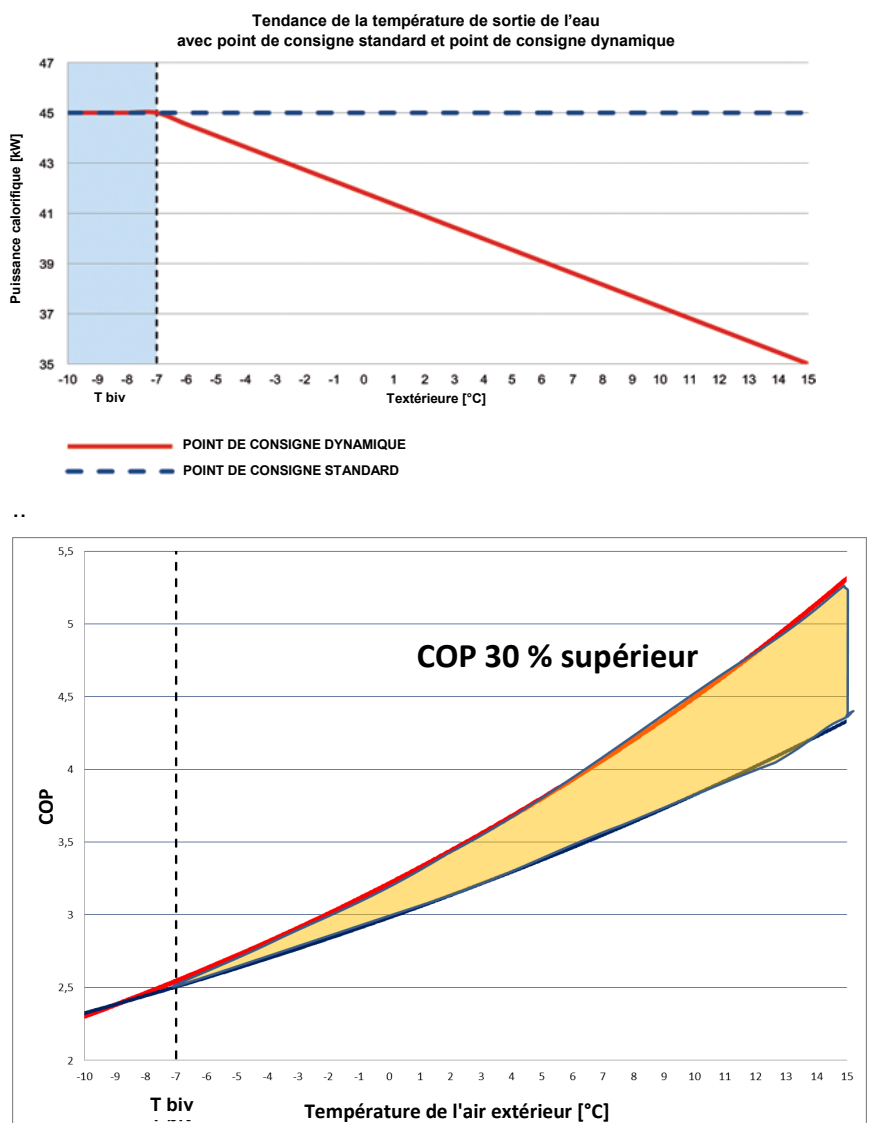

Exemple d'augmentation de l'efficacité rendue possible en activant cette fonction :

Le **point de consigne dynamique** est disponible uniquement pour les versions air-eau dotées d'une sonde d'air extérieur.

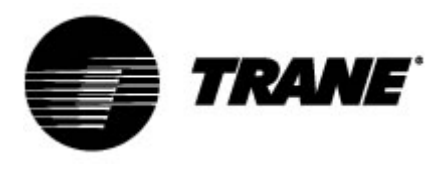

#### Affichage de l'alarme

Entrez dans le menu des fonctions :

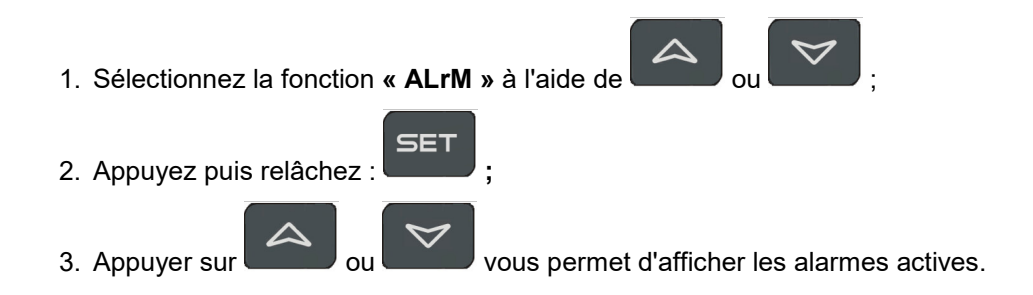

Appuyez sur la touche Menu ou attendez la temporisation pour quitter l'affichage.

#### Réarmement alarme

- 1. Entrez dans le menu des fonctions ;
- 2. Sélectionnez la fonction « ALrM » ;
- 3. Appuyez sur **SET**; l'affichage inférieur indique les alarmes tandis que l'affichage supérieur indique l'étiquette **rSt** si l'alarme peut être réarmée, ou **NO**, si elle ne le peut pas. À l'aide de

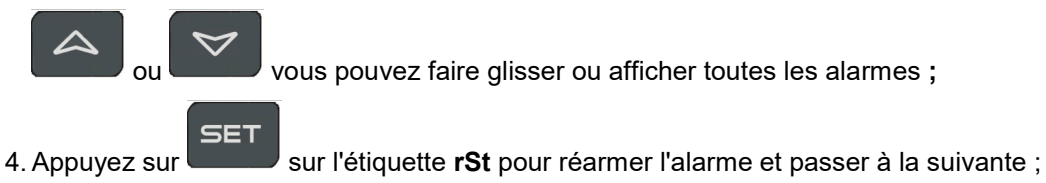

5. Appuyez sur la touche Menu ou attendez la temporisation pour quitter l'affichage.

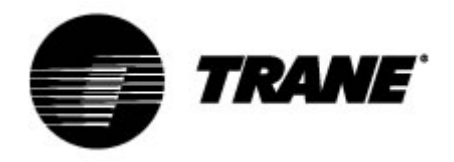

#### Commande de l'unité à distance

Trois méthodes différentes permettent de commander l'unité à distance :

- Contacts hors tension sur le terminal Utilisateur (X)
- Protocole ModBus sur l'esclave RS485
- Clavier distant

# Commander l'unité à distance par des contacts hors tension

Sur le terminal utilisateur X, quatre terminaux hors tension vous permettent de brancher tout type d'appareil de contrôle de température pouvant fournir une impulsion de courant pour fermer le relais et activer l'unité.

Ces terminaux sont les suivants, sur le terminal de l'utilisateur : 6, 20, 22B, 23 et 29. Reportez-vous toujours au schéma de câblage fourni. Ce contact est généralement un contact ouvert.

Grâce à ces contacts, vous pouvez allumer ou éteindre l'unité à distance ou modifier le commutateur S/W. Pour modifier le commutateur S/W à distance, vous devez changer le **CF28**.

Sur ce même terminal, des contacts hors tension sont également disponibles pour signaler des alarmes générales à l'extérieur du système.

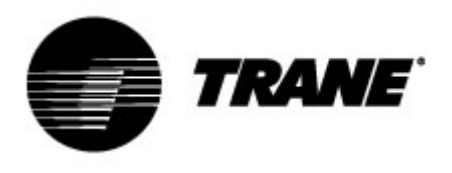

| = Q(                        | 3                     |                                                                  |  |  |  |  |  |  |  |  |
|-----------------------------|-----------------------|------------------------------------------------------------------|--|--|--|--|--|--|--|--|
| X                           |                       |                                                                  |  |  |  |  |  |  |  |  |
| Bloc                        | de jon                | ctions client                                                    |  |  |  |  |  |  |  |  |
| NumM                        | NumM NumI Utilisateur |                                                                  |  |  |  |  |  |  |  |  |
| 1 F Marche/arrêt à distance |                       |                                                                  |  |  |  |  |  |  |  |  |
| 2                           | 17                    | Marche/arrêt à distance                                          |  |  |  |  |  |  |  |  |
| 3                           | 12                    | Régulateur de débit de l'évaporateur (FLE)                       |  |  |  |  |  |  |  |  |
| 4                           | 13                    | Régulateur de débit de l'évaporateur (FLE)                       |  |  |  |  |  |  |  |  |
| 5                           | 20                    | Relais hors tension général de l'alarme – circuit 1 INOI         |  |  |  |  |  |  |  |  |
| 6                           | 21                    | Relais hors tension général de l'alarme – circuit 1 INOI         |  |  |  |  |  |  |  |  |
| 7                           | 22                    | Relais hors tension général de l'alarme – circuit 2 ICOMI        |  |  |  |  |  |  |  |  |
| 8                           | 23                    | Relais hors tension général de l'alarme – circuit 2 INOI         |  |  |  |  |  |  |  |  |
| 9                           | 25                    | Échec d'alarme pour réinitialiser le relais hors tension de la   |  |  |  |  |  |  |  |  |
| 10                          | ~=                    | pompe de l'évaporateur                                           |  |  |  |  |  |  |  |  |
| 10                          | 27                    | Echec d'alarme pour réinitialiser le relais hors tension de la   |  |  |  |  |  |  |  |  |
|                             | 00                    |                                                                  |  |  |  |  |  |  |  |  |
| 11                          | 28                    | Echec d'alarme pour reinitialiser le relais nors tension de la   |  |  |  |  |  |  |  |  |
| 40                          | 20                    | pompe de recuperation                                            |  |  |  |  |  |  |  |  |
| 12                          | 30                    | conec d'alarme pour reminanser le relais nors tension de la      |  |  |  |  |  |  |  |  |
| 12                          | Q1                    | Polais pars tancian pour la statut de l'évanorateur de la nompo  |  |  |  |  |  |  |  |  |
| 15                          | 01                    | à eau externe 1 INOI                                             |  |  |  |  |  |  |  |  |
| 14                          | 82                    | Relais hors tension pour le statut de l'évaporateur de la pompe  |  |  |  |  |  |  |  |  |
|                             |                       | à eau externe 1 INOI                                             |  |  |  |  |  |  |  |  |
| 15                          | 83                    | Relais hors tension pour le statut de récupération de la pompe à |  |  |  |  |  |  |  |  |
|                             |                       | eau externe 1 INOI                                               |  |  |  |  |  |  |  |  |
| 16                          | 84                    | Relais hors tension pour le statut de récupération de la pompe à |  |  |  |  |  |  |  |  |
|                             |                       | eau externe 1 INOI                                               |  |  |  |  |  |  |  |  |
| 17                          | 85                    | Relais hors tension pour le statut de l'évaporateur de la pompe  |  |  |  |  |  |  |  |  |
|                             |                       | à eau externe 2 INOI                                             |  |  |  |  |  |  |  |  |
| 18                          | 86                    | Relais hors tension pour le statut de l'évaporateur de la pompe  |  |  |  |  |  |  |  |  |
| 10                          | ~=                    | à eau externe 2 INOI                                             |  |  |  |  |  |  |  |  |
| 19                          | 87                    | Relais hors tension pour le statut de recuperation de la pompe a |  |  |  |  |  |  |  |  |
| 0                           | 00                    | eau externe 2 INOI                                               |  |  |  |  |  |  |  |  |
| 20                          | 88                    | Relais nors tension pour le statut de recuperation de la pompe a |  |  |  |  |  |  |  |  |
| 21                          | 80                    | Activation de la nomne à eau de l'évaporateur 1                  |  |  |  |  |  |  |  |  |
| 21                          | 09                    | Activation de la pompe à eau de l'évaporateur 1                  |  |  |  |  |  |  |  |  |
| 22                          | 90                    | Activation de la pompe à eau de récupération 1                   |  |  |  |  |  |  |  |  |
| 23                          | 02                    | Activation de la pompe à eau de récupération 1                   |  |  |  |  |  |  |  |  |
| 25                          | 92                    | Activation de la nompe à eau de l'évanorateur ?                  |  |  |  |  |  |  |  |  |
| 26                          | 94                    | Activation de la nompe à eau de l'évanorateur 2                  |  |  |  |  |  |  |  |  |
| 20                          | 95                    | Activation de la nompe à eau de récupération 2                   |  |  |  |  |  |  |  |  |
| 28                          | 96                    | Activation de la pompe à eau de récupération 2                   |  |  |  |  |  |  |  |  |
| 30                          | 207                   | Point de consigne d'activation externe Isignal analogiquel       |  |  |  |  |  |  |  |  |
| 29                          | 210                   | Point de consigne d'activation externe Isignal analogique        |  |  |  |  |  |  |  |  |

| F | 17 | 12 | 13 | 20 | 21 | 22 | 23 | 25 | 27 | 28 | 30 | 81 | 82 | 83 | 84 | 85 | 86 | 87 | 88 | 89 | 90 | 91 | 92 | 93 | 94 | 95 | 96 | 207 | 210 |
|---|----|----|----|----|----|----|----|----|----|----|----|----|----|----|----|----|----|----|----|----|----|----|----|----|----|----|----|-----|-----|
| 0 | 0  | 0  | 0  | 0  | 0  | 0  | 0  | 0  | 0  | 0  | 0  | 0  | 0  | 0  | 0  | 0  | 0  | 0  | 0  | 0  | 0  | 0  | 0  | 0  | 0  | 0  | 0  | 0   | 0   |
| 0 | 0  | 0  | 0  | 0  | 0  | 0  | 0  | 0  | 0  | 0  | 0  | 0  | 0  | 0  | 0  | 0  | 0  | 0  | 0  | 0  | 0  | 0  | 0  | 0  | 0  | 0  | 0  | 0   | 0   |
| F | 17 | 12 | 13 | 20 | 21 | 22 | 23 | 25 | 27 | 28 | 30 | 81 | 82 | 83 | 84 | 85 | 86 | 87 | 88 | 89 | 90 | 91 | 92 | 93 | 94 | 95 | 96 | 207 | 210 |

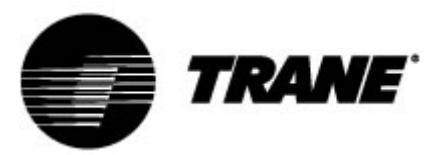

#### Commander l'unité à distance par le protocole ModBus

Sur l'appareil de contrôle monté sur l'unité, une entrée est disponible pour un branchement en série sur le port RS485 avec le protocole ModBus. Pour utiliser ce type de branchement, un adaptateur TTL/RS485 est nécessaire.

Reportez-vous au schéma de câblage ci-dessous et respectez le branchement type Bus pour éviter tout branchement en étoile.

Vous pouvez utiliser le port RS485 maître ou esclave, en fonction de l'emplacement de l'instrument sur le réseau.

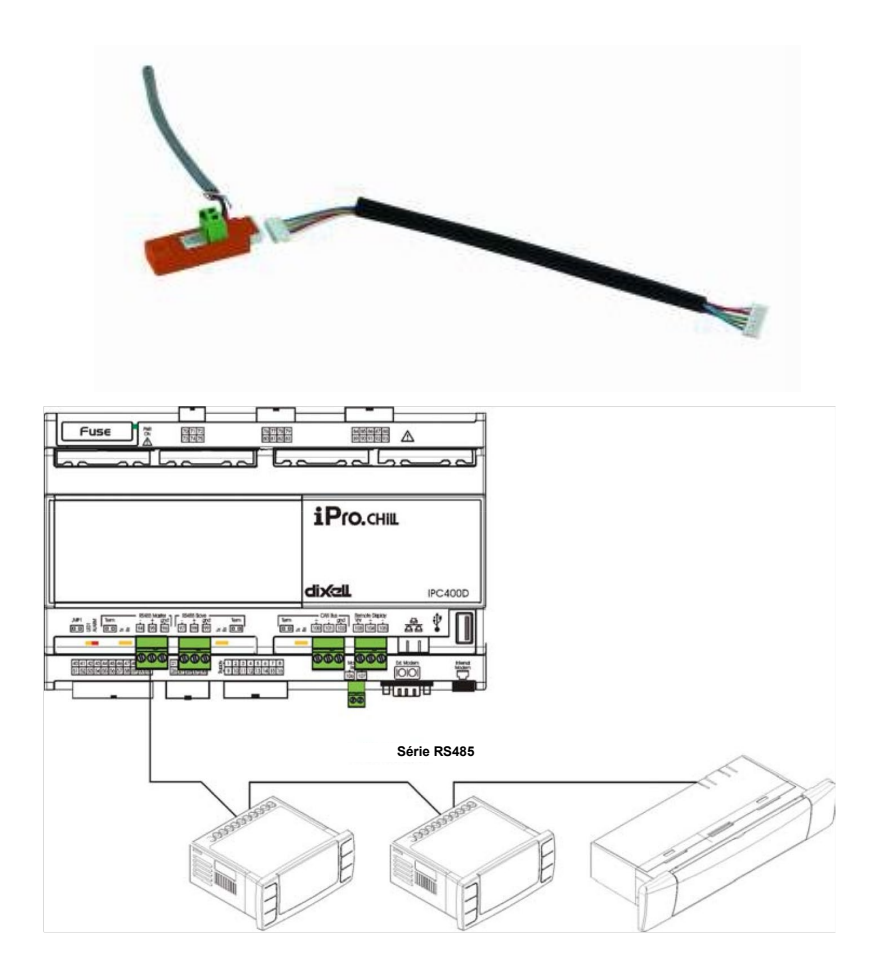

Pour le brancher aux appareils à contrôler, il vous suffit d'utiliser 2 sections de câble d'au moins 0,5 mm<sup>2</sup> et d'un écran. Utilisez l'entrée TERRE uniquement en cas de problème de communication.

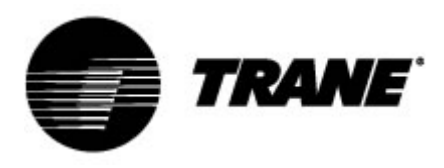

#### Paramètres de configuration

Les paramètres du contrôleur sont regroupés dans des dossiers fonctionnels (**CF** = configuration, **CO** = compresseur...), correspondant chacun à une étiquette. Le groupe générique **ALL (TOUT)** regroupe l'ensemble des paramètres du contrôleur.

Il existe 3 niveaux différents : le niveau utilisateur, sans mot de passe, et deux autres niveaux réservés au technicien autorisé et qui requièrent un mot de passe.

Comment entrer dans « Pr1 » :

1. Appuyez sur

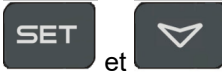

pendant quelques secondes ;

- Les icônes clignoteront et l'affichage supérieur indiquera « ALL » (TOUT) (groupe des paramètres génériques);
- 3. Faites glisser les groupes de paramètres à l'aide de

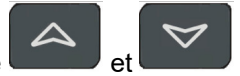

- 4. Sélectionnez le groupe contenant des paramètres à modifier. En appuyant sur le bouton de paramétrage, vous pouvez accéder à la liste des paramètres de ce groupe.
  - L'affichage inférieur affiche l'étiquette du paramètre et l'affichage supérieur sa valeur.
- 5. Sélectionnez le paramètre ;

6. Appuyez sur la touche pour procéder à la modification ;

7. Vous pouvez modifier la valeur à l'aide de

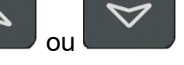

- 8. Appuyez sur le bouton SET pour sauvegarder la nouvelle valeur et passer à la suivante ;
- 9. Pour quitter, appuyez sur la touche , lorsque vous êtes dans l'écran des paramètres (et non durant la modification pendant laquelle la valeur clignote) ou attendez la temporisation.

#### **REMARQUE** :

La nouvelle valeur est également sauvegardée lorsque vous quittez, en raison de la temporisation,

sans que vous ayez à appuyer sur le bouton

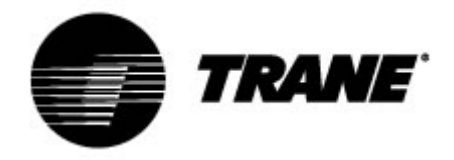

## Tableau des paramètres

Les paramètres sont regroupés par macro-groupes, comme suit :

| ST | Paramètres de thermorégulation            |
|----|-------------------------------------------|
| SD | Paramètres du point de consigne dynamique |
| CF | S/W à distance et inversion automatique   |

| Paramètres de thermorégulation            |                                                                                            |           |            |       |            |  |  |  |  |  |  |  |  |
|-------------------------------------------|--------------------------------------------------------------------------------------------|-----------|------------|-------|------------|--|--|--|--|--|--|--|--|
| Paramètres                                | Description                                                                                | min       | max.       | u.m.  | Résolution |  |  |  |  |  |  |  |  |
| ST1                                       | Point de consigne Été                                                                      | ST05      | ST06       | °C/°F | Dec/int    |  |  |  |  |  |  |  |  |
| ST4                                       | Point de consigne dynamique<br>Hiver                                                       | ST07      | ST08       | °C/°F | Dec/int    |  |  |  |  |  |  |  |  |
| Paramètres du point de consigne dynamique |                                                                                            |           |            |       |            |  |  |  |  |  |  |  |  |
| Paramètres                                | Description                                                                                | min       | max        | u.m.  | Résolution |  |  |  |  |  |  |  |  |
| Sd1                                       | Point de consigne dynamique<br>0 = désactivé<br>1 = activé                                 | 0         | 1          | °C    |            |  |  |  |  |  |  |  |  |
| Sd2                                       | Décalage maximal du point de<br>consigne dynamique Été                                     | -30,0     | 30,0       | °C    | Dec        |  |  |  |  |  |  |  |  |
| Sd3                                       | Décalage maximal du point de<br>consigne dynamique Hiver                                   | -30,0     | 30,0       | °C    | Dec        |  |  |  |  |  |  |  |  |
| Sd4                                       | Température paramétrée de l'air<br>extérieur Été                                           | -50,0     | 110        | °C    | Dec        |  |  |  |  |  |  |  |  |
| Sd5                                       | Température paramétrée de l'air<br>extérieur Hiver                                         | -50,0     | 110,0      | °C    | Dec        |  |  |  |  |  |  |  |  |
| Sd6                                       | Température différentielle de l'air<br>extérieur Été                                       | -30,0     | 30,0       | °C    | Dec        |  |  |  |  |  |  |  |  |
| Sd7                                       | Température différentielle de l'air extérieur Hiver                                        | -30,0     | 30,0       | °C    | Dec        |  |  |  |  |  |  |  |  |
|                                           | S/W à distance et                                                                          | inversior | automation | que   |            |  |  |  |  |  |  |  |  |
| Paramètres                                | Description                                                                                | min       | max        | u.m.  | Résolution |  |  |  |  |  |  |  |  |
| CF28                                      | Changement S/W<br>0 = par clavier<br>1 = par entrée numérique<br>2 = par entrée analogique | 0         | 2          |       |            |  |  |  |  |  |  |  |  |
| CF29                                      | Inversion automatique paramétrée                                                           | -50,0     | 110,0      | °C    | Dec.       |  |  |  |  |  |  |  |  |
| CF30                                      | Inversion automatique différentielle                                                       | 0,1       | 25,0       | °C    | Dec.       |  |  |  |  |  |  |  |  |
| CF35                                      | Clavier distant<br>0 = non présent<br>1 = présent                                          | 0         | 1          |       |            |  |  |  |  |  |  |  |  |

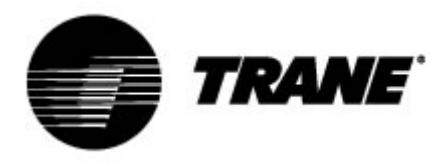

#### Alarmes

Le contrôleur est capable d'identifier toutes les alarmes pouvant perturber le fonctionnement normal de l'unité. Pour chaque code d'alarme, le contrôleur exécute une action donnée. Veuillez trouver ci-dessous le tableau avec les codes d'alarme.

| Code d'alarme | Description                                         |
|---------------|-----------------------------------------------------|
| P"x"          | Panne de la sonde « x »                             |
| A01           | Alarme du commutateur haute pression                |
| A02           | Alarme du commutateur basse pression                |
| A05           | Alarme haute pression à partir du capteur           |
| A06           | Alarme basse pression à partir du capteur           |
| A07           | Alarme antigel                                      |
| A08           | Alarme de débit côté Usine                          |
| A19           | Alarme de débit côté Source                         |
| A09           | Surcharge du compresseur 1                          |
| A10           | Surcharge du compresseur 2                          |
| A11           | Surcharge du ventilateur du condenseur              |
| A17           | Surcharge de la pompe de l'évaporateur              |
| A18           | Surcharge de la pompe du condenseur                 |
| A12           | Alarme de dégivrage                                 |
| A13           | Demande d'entretien du compresseur 1                |
| A14           | Demande d'entretien du compresseur 2                |
| A15           | Demande d'entretien de la pompe de l'évaporateur    |
| A20           | Demande d'entretien de la pompe du condenseur       |
| A16           | Entrée d'eau de l'évaporateur - haute température   |
| ACF"x"        | Configuration de l'alarme « x »                     |
| FErr          | Alarme de fonctionnement des unités de condensation |
| AFR           | Alarme de la séquence des phases                    |
| ALOC          | Alarme générique 1                                  |

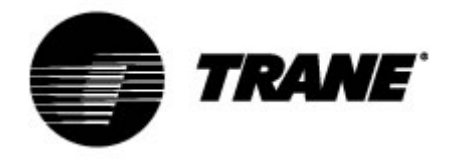

## Affichage à distance

Le terminal distant est directement raccordé aux connecteurs du contrôleur, conçus pour le clavier distant. Respectez la polarité des connexions.

Un câblage incorrect peut sérieusement endommager le clavier ou le contrôleur.

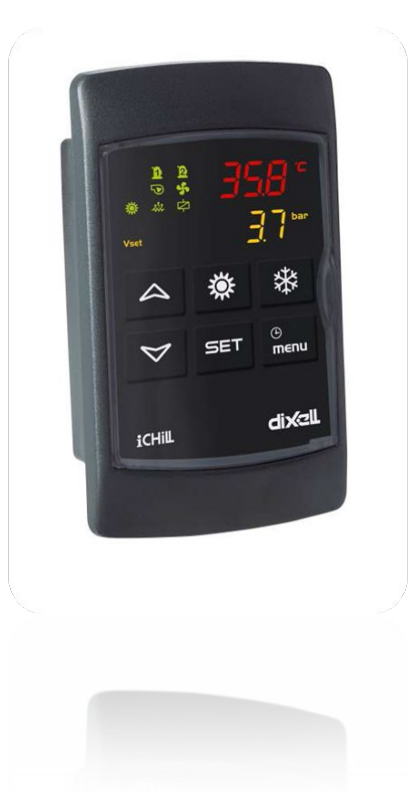

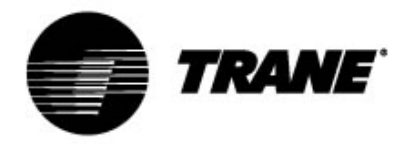

Trane optimise les performances des bâtiments dans le monde entier. Trane propose une large gamme de systèmes de régulation et CVC sophistiqués, de services complets et de pièces de rechange pour la gestion des bâtiments. Pour tout complément d'information, rendez-vous sur le site www.Trane.com.

La société Trane poursuit une politique de constante amélioration de ses produits et se réserve le droit de modifier sans préavis les caractéristiques et la conception desdits produits.

© 2020 Trane Tous droits réservés CG-SVU008C-FR\_0220